## 臺北市特殊教育相關專業團隊到校服務

## 線上申請步驟

進入臺北市國小鑑定安置系統(http://163.21.204.99/judge/),登入學校單位帳號密碼。

|                                                                                    | 臺北市 | 國小鑑定  | 【 安 置 | 系 統 |  |  |  |
|------------------------------------------------------------------------------------|-----|-------|-------|-----|--|--|--|
|                                                                                    |     | 請輸入帳號 | 密碼    |     |  |  |  |
|                                                                                    | 帳號  |       |       |     |  |  |  |
|                                                                                    | 密碼  |       |       |     |  |  |  |
| 登入學校單位帳號                                                                           | 密碼  | 確定    |       |     |  |  |  |
| <ul> <li>學校單位請用通報網學務帳號密碼登入</li> <li>老師之帳號為「身份證字號」,密碼為【身份證字號】,登入後請自行更改密碼</li> </ul> |     |       |       |     |  |  |  |

2. 點選左手邊「相關專業團隊申請」,進入申請頁面。

| 文山區-志清國小<br>權限:學校學務<br>[編輯學校資料][登出] | 《臺北市 106 學年度申請相關專業團隊名冊 》             |
|-------------------------------------|--------------------------------------|
| 學校學務                                | 新壇申請學生                               |
| 相關專業團隊申請                            | 建筑从带油运动使用生的资料方部带交细菌上的交细线,而主上使相關的港安   |
| 申請減少班級人數                            | 的协议文化文化的学生们具体为制作工程规则工作任何以及,并公正承担的制作来 |
| 申請跨階段放棄特教服務                         | 申復時間已過,無法新増學生                        |
| IEP檔案上傳                             | 點選這裡新增學生資料                           |
| 延長修業年限申請名單                          |                                      |
| 106學年度減少人數審查結果                      | 無資料                                  |
| 鑑定結果名冊                              |                                      |
| 資源班人力點數計算                           |                                      |
| 資源班學生每週節數統計                         |                                      |
| 檔案下載區                               |                                      |
|                                     |                                      |
|                                     |                                      |
|                                     |                                      |
|                                     |                                      |
|                                     |                                      |
|                                     |                                      |
|                                     |                                      |
|                                     |                                      |
|                                     |                                      |
|                                     |                                      |
|                                     |                                      |
|                                     |                                      |
| 小一新生入學鑑定                            |                                      |
| 第1學期在校生鑑定                           |                                      |
| 第1學期申請重新評估                          |                                      |
| 第2學期在校生鑑定                           |                                      |
| 第2學期申請重新評估                          |                                      |
| 就學輔導追蹤                              |                                      |
| 查詢鑑定紀錄                              |                                      |

3. 填寫申請學生資料,並於「申請項目」勾選欲申請項目。

|   |        | 《新增學生資料》        |
|---|--------|-----------------|
| 1 | 行政區    |                 |
|   | 學校     |                 |
|   | 學生姓名   |                 |
|   | 身份證字號  |                 |
|   | 教育階段   | 國小 新博學生 資料      |
|   | 特教班別   |                 |
|   | 年級     | > 勾選申請項目        |
|   | 特教障礙類別 | V               |
|   | 通報網身分  |                 |
|   | 申請項目   | □物理治療□職能治療□語言治療 |
|   | 物理申請結果 | 不通過原因:          |
|   | 職能申請結果 | 不通過原因:          |
|   | 語言申請結果 | 不通過原因:          |
|   | 備註     |                 |
|   | 申復項目   |                 |
|   | 物理申復結果 | 不通過原因:          |
|   | 職能申復結果 | 不通過原因:          |
|   | 語言申復結果 | 不通過原因:          |
|   |        | 確定取消            |

 完成申請的學生會出現在列表上,並顯示「審核中」(請務必確認學生欲 申請的項目出現「審核中」,才算申請完成)。

|     |    |    |       |          |            |    |            |           | 《 臺北市 學年度          | 申請相關專      | 業團隊名冊      | ∃ »        |
|-----|----|----|-------|----------|------------|----|------------|-----------|--------------------|------------|------------|------------|
|     |    |    |       |          |            |    |            |           | 新増                 | 申請學生       |            |            |
|     |    |    |       |          |            |    | 請務必        | 要確認申      | 請學生的資料有新增          | 至網頁上的      | 名冊後,再      | 法上傳相關      |
| 行政區 | 學校 | 姓名 | 身份證字號 | 教育階<br>段 | 特教班別       | 年級 | 特教障礙類<br>別 | 通報網身<br>分 | 申請項目               | 物理申請結<br>果 | 職能申請結<br>果 | 語言申請結<br>果 |
|     |    |    |       | 國小       | 分散式資源<br>班 | 1  | 智能障礙       |           | 物理治療 職能治療 語言治<br>療 | 審核中        | 審核中        | 審核中        |
| 完   | 成  | 申請 | 青的學   | 生        | 會出         | łŦ | 見在         | 列表        | 上,並暴               | 頃示         | 「審         | 核中」        |

## 5. 上傳申請相關檔案,成功上傳的檔案會出現在下方已上傳檔案的位置。

| 文山區-志清國小<br>權限:學校學務 |                                         |                          |       |             |           |
|---------------------|-----------------------------------------|--------------------------|-------|-------------|-----------|
| [編輯學校資料] [登出]       | 身障斑I                                    | EP 志清國小 檔案上傳             |       |             |           |
| 學枚學務                | 上傳注照                                    | <b>王孝孝</b> 道:            |       |             | 1         |
| 相關專業團隊申請            | IEP檔案                                   | 名稱請依(教師名字-學生名字-個別化教育計畫)列 | 來命名   |             |           |
| 申請減少班級人數            | 例:李ブ                                    | ↓龍-干小明-個別化教育計書.doc       |       |             |           |
| 申請跨階段放棄特教服務         |                                         |                          |       |             |           |
| IEP檔案上傳             | • 預計_                                   | 上傳檔案數目 10                |       |             |           |
| 延長修業年限申請名單          |                                         |                          |       |             |           |
| 106學年度減少人數審查結果      | 權案1:                                    |                          | 瀏覽    |             |           |
| 鑑定結果名冊              | 橫案2:                                    |                          | 瀏覽    |             |           |
| 資源班人力點數計算           | 櫂案3:                                    |                          | 瀏覽    |             |           |
| 資源班學生每週節數統計         | 檀案4:                                    |                          | 瀏覽    |             |           |
| 檔案下載區               | 檔案5:                                    |                          | 瀏覽    |             |           |
|                     | <b>端</b> 索6 ·                           |                          | 瀏覽    | ── 瀏覽檔案開始上傳 | IEP       |
|                     | · · · · · · · · · · · · · · · · · · ·   |                          | 瀏覽    |             |           |
|                     | 1111月47 -                               |                          | 3169  |             |           |
|                     | (11) (11) (11) (11) (11) (11) (11) (11) |                          | 30194 |             |           |
|                     | 福案9:                                    |                          | /刮其   |             |           |
|                     | 檔案10                                    |                          | 图30   |             |           |
|                     | -                                       |                          |       |             |           |
|                     |                                         | 開始上傳                     | 重設上傳  |             |           |
|                     |                                         |                          |       |             | 1         |
|                     | 身障班間                                    | EP 志清國小 現有 已上傳檔案         |       |             |           |
|                     |                                         |                          |       |             |           |
|                     |                                         |                          |       |             |           |
|                     |                                         |                          |       | ──►上傳成功     | 的檔案會列表在這裡 |
|                     |                                         |                          |       |             |           |
|                     |                                         |                          |       |             |           |
| 小一新生入學鑑定            |                                         |                          |       |             |           |
| 第1學期在校生鑑定           |                                         |                          |       |             |           |
| 第1學期申請重新評估          |                                         |                          |       |             |           |
| 第2學期在校生鑑定           |                                         |                          |       |             |           |
| 第2學期申請重新評估          |                                         |                          |       |             |           |
| 就學輔導追蹤              |                                         |                          |       |             |           |
| 查詢鑑定紀錄              |                                         |                          |       |             |           |